# **Box Wi-Fi** Guide d'installation

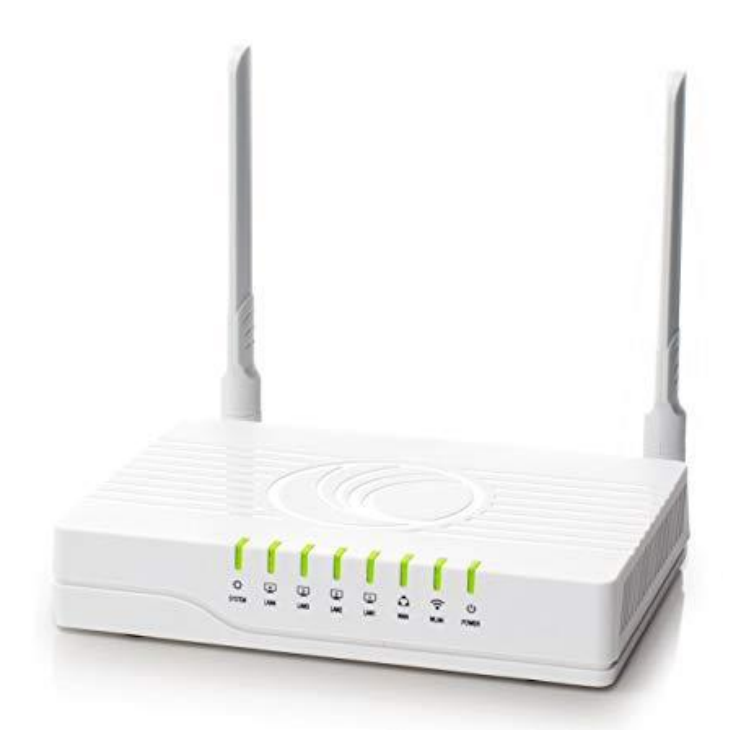

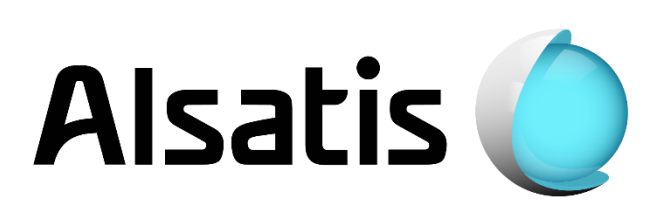

## Avant d'installer

L'équipe d'Alsatis est heureuse de vous compter parmi ses clients.

Alsatis s'engage à vous fournir un accès Internet haut débit de qualité tout au long de votre abonnement.

Ce guide vous permettra de mettre en place votre **Box Wi-Fi**. Le temps moyen d'installation est inférieur à 5 minutes.

Veuillez suivre les étapes suivantes pour procéder à l'installation du pack Box Wi-Fi.

## Contenu du pack

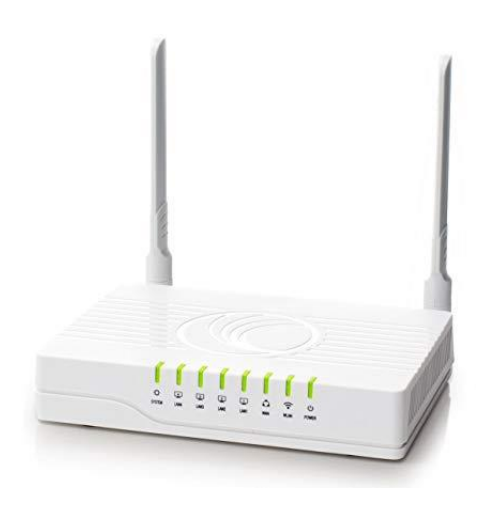

#### **Box Wi-Fi**

Permet d'utiliser le service Internet et téléphonie (en option).

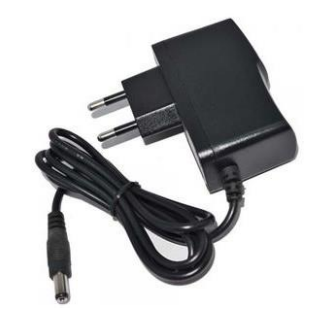

### **Boîtier d'Alimentation**

Permet d'alimenter électriquement la Box Wi-Fi.

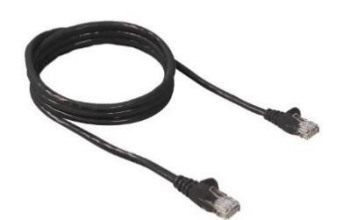

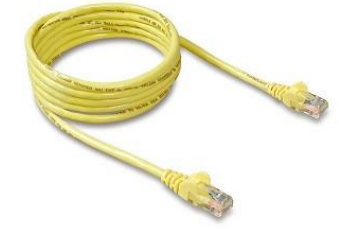

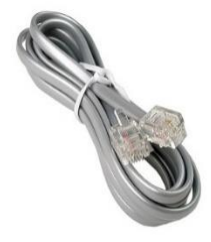

## Câble Ethernet Bleu ou Noir

Il relie la Box Wi-Fi à l'antenne.

## Câble Ethernet Jaune

Il relie la Box Wi-Fi à un ordinateur (utilisation non obligatoire).

### Câble Téléphonie

Il relie la Box Wi-Fi à votre téléphone (si option souscrite).

## 1-Installation de la Box Wi-Fi

## Présentation de la Box Wi-Fi

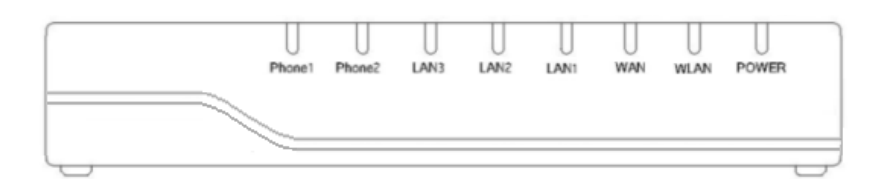

## Tableau d'indication des diodes :

| Diode         | Statut            | Description                                                                           |  |
|---------------|-------------------|---------------------------------------------------------------------------------------|--|
| Phone<br>1/2  | Allumé (vert)     | La téléphonie est fonctionnelle, il n'y a pas de communication.                       |  |
|               | Clignotant (vert) | Le téléphone est utilisé ou décroché ou la téléphonie n'est pas active/fonctionnelle. |  |
|               | Allumé (vert)     | La synchronisation Ethernet est établie.                                              |  |
| LAN<br>1/2/3/ | Clignotant (vert) | Il y a du trafic sur le port Ethernet.                                                |  |
| 1, 2, 0,      | Eteint            | La synchronisation Ethernet n'est pas établie.                                        |  |
| WAN           | Allumé (vert)     | La synchronisation Ethernet est établie.                                              |  |
|               | Clignotant (vert) | ll y a du trafic sur le port Ethernet WAN.                                            |  |
|               | Eteint            | La synchronisation Ethernet n'est pas établie.                                        |  |
|               | Allumé            | Le réseau Wi-Fi est établi, aucun trafic.                                             |  |
| WLAN          | Clignotant (vert) | ll y a du trafic sur le réseau Wi-Fi.                                                 |  |
|               | Eteint            | Le réseau n'est pas actif.                                                            |  |
|               | Eteint            | La synchronisation Ethernet n'est pas établie.                                        |  |
| Power         | Eteint            | L'équipement n'est pas alimenté électriquement.                                       |  |
|               | Clignotant (vert) | Il y a du trafic sur le port Ethernet WAN.                                            |  |
|               | Eteint            | La synchronisation Ethernet n'est pas établie.                                        |  |
|               | Clignotant (vert) | Il y a du trafic sur le port Ethernet.                                                |  |
|               | Eteint            | La synchronisation Ethernet n'est pas établie.                                        |  |

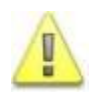

Alsatis ne fournit pas le téléphone. Vous pouvez vous en procurer en grande surface ou dans les magasins spécialisés. Le connecteur du téléphone doit être de type RJ11.

### Raccordement de la Box Wi-Fi :

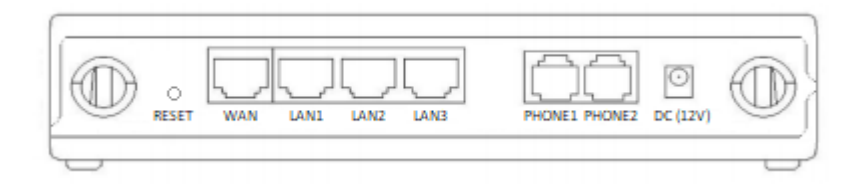

- Connectez le câble Ethernet bleu/noir arrivant du boitier d'alimentation de votre antenne (POE/injecteur) à la prise WAN de la Box.
- Connectez le câble Ethernet jaune sur un des ports LAN de la Box, reliez-le ensuite à votre ordinateur. Répétez l'action si vous disposez de plusieurs équipements à connecter via un câble.
- Branchez électriquement la Box en utilisant le bloc d'alimentation fourni.
- Si vous avez souscrit à une option téléphonique; à son activation, connectez votre téléphone à la prise **Phone1** en utilisant le câble téléphone gris.

## 2-Utilisation de la Box Wi-Fi

#### Interface Web :

• Une interface Web est disponible à l'adresse <u>https://192.168.11.1</u>, le nom d'utilisateur (Username) est « **useradmin** », le mot de passe (Password) est « **UserAdmin** » (veillez à bien faire attention aux minuscules et aux majuscules).

| Cambium Networks     |                     |
|----------------------|---------------------|
| Username<br>Password | useradmin<br>•••••• |
|                      |                     |

#### Réseau Wi-Fi :

 Le nom du réseau Wi-Fi (SSID) est de la sorte « Alsabox\_XXXX ». La clé de sécurité réseau permettant de s'y connecter correspond au numéro de série de la Box (indiqué sous celleci).

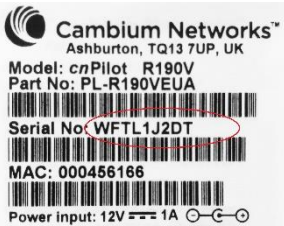

- Vous pourrez modifier ces informations en passant par l'interface Web de la **Box**, dirigezvous alors dans le menu **Wireless** :
  - Activation/Désactivation du réseau Wi-Fi :
    - Menu Basic, puis changez l'option Radio On/Off.

| Cambium Networks                 | Firmware Ve<br>Current Time 2017-1<br>Basic Mode [Logout] | rsion 4.3.3-R4<br>0-27 16:25:09<br>[Reboot] |
|----------------------------------|-----------------------------------------------------------|---------------------------------------------|
| Status Network Wireless Administ | ration                                                    |                                             |
| Basic Wireless Security          |                                                           |                                             |
| Basic Wireless Settings          |                                                           |                                             |
| Wireless Network                 |                                                           |                                             |
| Radio On/Off                     | Radio On 🔻                                                |                                             |
| Wireless Connection Mode         | AP V                                                      |                                             |
| Multiple SSID                    | Alsabox Enable 🗹 Hidden 🔲 Isolated 🔲 Max Client 16        |                                             |
|                                  |                                                           |                                             |
|                                  | Save Cancel Reboot                                        |                                             |

- Changement du nom du réseau Wi-Fi :
  - Menu Basic, puis modifiez le paramètre Multiple SSID en indiquant le nom du réseau souhaité.

|                                 | Cambiu                                         | m Netw   | orks                | Firmware V<br>Current Time 2017-<br>Basic Mode [Logou       | ersion 4.3.3-R4<br>10-27 16:25:09<br>t]   [Reboot] |
|---------------------------------|------------------------------------------------|----------|---------------------|-------------------------------------------------------------|----------------------------------------------------|
| Status                          | Network                                        | Wireless | Administration      |                                                             |                                                    |
| Basic                           | Wireless Secur                                 | ity      |                     |                                                             |                                                    |
| Basic                           | Wireless Set                                   | tings    |                     |                                                             |                                                    |
| Radio C<br>Wireless<br>Multiple | Network<br>On/Off<br>s Connection Mo<br>e SSID | de       | Radi<br>AP<br>Alsat | io On ▼<br>▼<br>box_ Enable Ø Hidden Isolated Max Client 16 |                                                    |
|                                 |                                                |          |                     | Save Cancel Reboot                                          |                                                    |

- Changement de la clé de sécurité du réseau Wi-Fi :
  - Menu Wireless Security, puis modifiez le paramètre Pass Phrase en indiquant la clé de sécurité souhaitée.

| Cambium Networks                 |                      | Firmware Version 4.3.3-R4<br>Current Time 2017-10-27 16:25:42<br>Basic Mode [Logout] [Reboot] |
|----------------------------------|----------------------|-----------------------------------------------------------------------------------------------|
| Status Network Wireless Administ | ration               |                                                                                               |
| Basic Wireless Security          |                      |                                                                                               |
| WIFI Security Setting            |                      | Help                                                                                          |
| Select SSID                      |                      |                                                                                               |
| SSID choice                      | Alsabox_ 🔻           |                                                                                               |
| "Alsabox_"                       |                      |                                                                                               |
| Security Mode                    | WPA2-PSK T           |                                                                                               |
| WPA                              |                      |                                                                                               |
| WPA Algorithms                   | TKIP I AES TKIPAES   |                                                                                               |
| Pass Phrase                      | ********             |                                                                                               |
| Key Renewal Interval             | 3600 sec (0 ~ 86400) |                                                                                               |
|                                  |                      |                                                                                               |
|                                  | Sava Cancel Rehoot   |                                                                                               |
|                                  | Save Calicel Repoor  |                                                                                               |

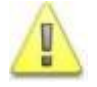

Afin de valider les modifications, cliquez sur le bouton « **Save** », puis redémarrez la Box en cliquant sur le bouton « **Reboot** ».

## Assistance

#### Problème d'accès à l'interface de la Box Wi-Fi ou de connexion à Internet :

En cas de problème de connexion Internet (ou de téléphonie si vous avez souscrit à cette option), effectuez un redémarrage de chacun de vos équipements :

- Débranchez et rebranchez les câbles d'alimentation, redémarrez votre ordinateur. Si le problème persiste ou est d'un autre ordre, veuillez contacter notre service technique au numéro figurant à la fin de ce guide d'installation.

|                                     | Windows XP/ Vista/ 7/ 8/ 10                                                                                                    | MAC OS X                                                                                                    |
|-------------------------------------|----------------------------------------------------------------------------------------------------|----------------------------------------------------------------------------------------------------|
| Activation de la carte<br>réseau    | Panneau de configuration<br>Centre réseau et partage<br>(«Connexions réseau» pour XP)<br>Modifier les paramètres de la carte<br>(«Gérer les connexions réseau de la carte»<br>pour Vista).<br>Double-clic sur «Connexion au réseau<br>local».                                                                                                    |                                                                                                    |
| Configuration de la<br>carte réseau | Panneau de configuration<br>Centre réseau et partage<br>(«Connexions réseau» pour XP)<br>Modifier les paramètres de la carte<br>(«Gérer les connexions réseau de la carte»<br>pour Vista)<br>Clic droit sur «Connexion au réseau local»<br>et clic sur «Propriétés»<br>Clic sur «TCP/IP v4» puis «Propriétés»<br>Assurez-vous que les options «Obtenir<br>une adresse IP automatiquement» et<br>«Obtenir les adresses des serveurs DNS<br>automatiquement» soient cochées. | Menu Pomme<br>Préférences système<br>Réseau<br>Dans le premier menu déroulant<br>«Configuration» sélectionnez<br>«Automatique», dans le second<br>«Afficher» sélectionnez «Ethernet<br>Intégré»<br>Si les champs de l'onglet TCP/IP<br>sont grisés, cliquez sur le cadenas<br>Dans le menu «Configurer<br>IPv4» sélectionnez «Via DHCP»<br>Enfin, cliquez sur «Appliquer» pour<br>sauvegarder. |

#### Référez-vous à ce tableau pour vérifier la configuration de votre ordinateur :

## Contacts

Voici les différentes façons de nous joindre lors d'une question technique ou commerciale concernant votre accès internet :

- Sur notre site Internet <u>www.alsatis.com</u>, connectez-vous à l'espace **Mon compte** et accédez à l'onglet **Contactez-nous**.

- Par téléphone au **09 70 247 247** (numéro non surtaxé, coût d'une communication locale depuis un poste fixe en France métropolitaine).

Horaires : Du Lundi au Vendredi de 9h à 12h et de 14h à 18h

#### Service technique

Avant tout appel au service technique, veuillez effectuer les manipulations indiquées dans la rubrique Assistance.

Veuillez composer le numéro de téléphone de la hotline technique lorsque la connexion à Internet vous est impossible. Pour toute autre raison, veuillez utiliser le formulaire de contact présent dans l'espace **Mon compte** en sélectionnant l'onglet Assistance de notre site internet <u>www.alsatis.com</u>

#### Service commercial

Le service commercial est à votre disposition pour vos questions sur la facturation, pour un changement d'offre ou une modification concernant votre contrat.

Pour les clients bénéficiant d'une offre téléphonie, l'activation aura lieu sous 5 à 10 jours ouvrés qui suivent votre date de 1ère connexion (environ 4 semaines dans le cas d'une portabilité du numéro). Vous recevrez par mail sur votre adresse de contact votre nouveau numéro de téléphone ainsi que la confirmation d'activation.

## Mémo

Notre site : <u>www.alsatis.com</u>

Votre compte : sur www.alsatis.com rubrique « Mon Compte »

Votre référence client :

Votre numéro de ligne téléphonique :

Votre adresse mail :

Votre mot de passe mail :

Sur le site <u>www.alsatis.com</u> vous pourrez :

Consulter votre compte et vos factures. Consulter et gérer vos adresses mail Alsatis. Gérer votre téléphonie et ses options.

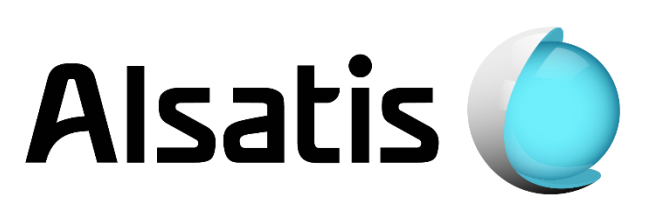